## Pomocou programu MS EXCEL spracujte PREDAJNÉ ZĽAVY VÝROBKOV firmy STVRTAK s.r.o doplňte do hlavičky Meno, Priezvisko, triedu a číslo počítača, na ktorom pracujete

| PREDAJNÉ ZĽAVY VÝROBKOV firmy STVRTAK s.r.o , pre odberateľa Novobyt s.r.o. v mesiaci marec 2013 |                 |                           |                             |                             |                |                        |                     |                           |                        |         |  |
|--------------------------------------------------------------------------------------------------|-----------------|---------------------------|-----------------------------|-----------------------------|----------------|------------------------|---------------------|---------------------------|------------------------|---------|--|
| Por. číslo                                                                                       | Názov výrobku   | Vyrobené<br>množstvo [ks] | Predajná cena<br>za kus [€] | Cena po zľave<br>za kus [€] | Dátum dodania  | Dodané<br>množstvo[ks] | Tržby celkom<br>[€] | Zostatok v<br>sklade [ks] | Plánované<br>tržby [€] | Rozdiel |  |
| 1001                                                                                             | stolička KLASIK | 50                        | 59,8                        | *                           | 13. marec 2013 | 40                     | *                   | *                         | 250                    | *       |  |
| 1002                                                                                             | stolička OLIVIA | 75                        | 92                          | *                           | 14. marec 2013 | 20                     | *                   | *                         | 200                    | *       |  |
| 1003                                                                                             | stôl MARLEN     | 50                        | 61                          | *                           | 10. marec 2013 | 20                     | *                   | *                         | 100                    | *       |  |
| 1004                                                                                             | stôl ETELA      | 80                        | 82                          | *                           | 16. marec 2013 | 35                     | *                   | *                         | 250                    | *       |  |
|                                                                                                  |                 |                           |                             |                             |                |                        |                     | _                         |                        |         |  |
|                                                                                                  | Zľava v % 10%   |                           |                             |                             | SPOLU          | *                      |                     |                           |                        |         |  |
|                                                                                                  |                 |                           |                             |                             |                | PRIEMER                | *                   |                           |                        |         |  |
|                                                                                                  |                 |                           |                             |                             |                | MINIMUM                | *                   |                           |                        |         |  |

| 1. Vytvorte tabuľku a orámčekujte ju podľa predlohy                                                                            |                                           |      |  |  |  |
|----------------------------------------------------------------------------------------------------|-------------------------------------------|------|--|--|--|
| V názvoch stĺpcov zalomte text a nastavte vodorovné zarovnanie na stred a zvislé nadol.                                        |                                           |      |  |  |  |
| V názve tabuľky použite zlúčenie buniek a zarovnajte na stred, vypňte pozadie sivou farbou                                     |                                           |      |  |  |  |
| V stĺpci <b>Dátum dodania</b> použite formát dátumu podľa predlohy.                                                            |                                           |      |  |  |  |
| V stĺpci <b>Predajná cena za kus [€] a Cena po zľave</b> použite formát mena, symbol € - 2 desatinné miesta.                   |                                           |      |  |  |  |
| V stĺpci <b>Tržby celkom [€]</b> použite formát mena, symbol € 0 desatinných miest.                                            |                                           |      |  |  |  |
| 2.Súbor uložte na D:\ŠTVRTÝ\4(A,B,C,D)\pod názvom meno a p                                                                     | riezvisko.                                |      |  |  |  |
| 3. Údaje označené * vypočítajte pomocou vzorcov a funkcií.                                                                     | Rozdiel=Tržby - Plánované tržby           | 5,5b |  |  |  |
| Nezabudnite vypočítať aj údaje pod tabuľkou                                                                                    |                                           |      |  |  |  |
| Pomocou podmieneného formátovania vyfarbite v stĺpci Rozdiel                                                                   | bunky, v ktorých je hodnota<0 na červeno. |      |  |  |  |
| <ol> <li>Údaje v tabuľke zotrieďte zostupne primárne podľa Dodaného množstva, sekundárne podľa Vyrobeného množstva.</li> </ol> |                                           |      |  |  |  |
| 5. Zostavte stĺpcový graf v ktorom porovnáte <b>Výrobené a Dodané množstvo</b> . Graf umiestnite pod tabuľku.                  |                                           |      |  |  |  |
| Graf popíšte - názov, osi, legenda. Os x - Náz                                                                                 | zov výrobku, os y - Množstvo.             |      |  |  |  |
| 6. Do tabuľky vložte pred stĺpec <b>Názov výrobku</b> pázdny stĺpec a pomenujte ho Výrobné číslo                               |                                           |      |  |  |  |
| 7. Nakopírujte orámčekovanú tabuľku pod graf.                                                                                  |                                           |      |  |  |  |
| V nakopírovanej tabuľke nastavte filter tak, aby boli zobrazené všetky výrobky, ktorých Dodané množstvo je menšie ako 30 ks    |                                           |      |  |  |  |
| a zároveň Predajná cena nepresahuje 90 €.                                                                                      |                                           |      |  |  |  |
| Zmeny uložte !                                                                                                    |                                           |      |  |  |  |
|                                                                                                    |                                           |      |  |  |  |
|                                                                                                    |                                           |      |  |  |  |

7. Dajte si ukážku pred tlačou a nastavte stranu tak, aby sa zadanie zmestilo na jednu stranu (Mierka) 8. Doplňte do tabuľky na koniec stĺpec Hodnotenie, do ktorého pomocou logickej funkcie IF slovne vypíšete či bol plán splnený, alebo nesplnený

2b